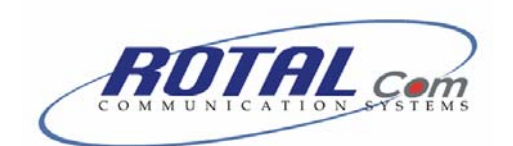

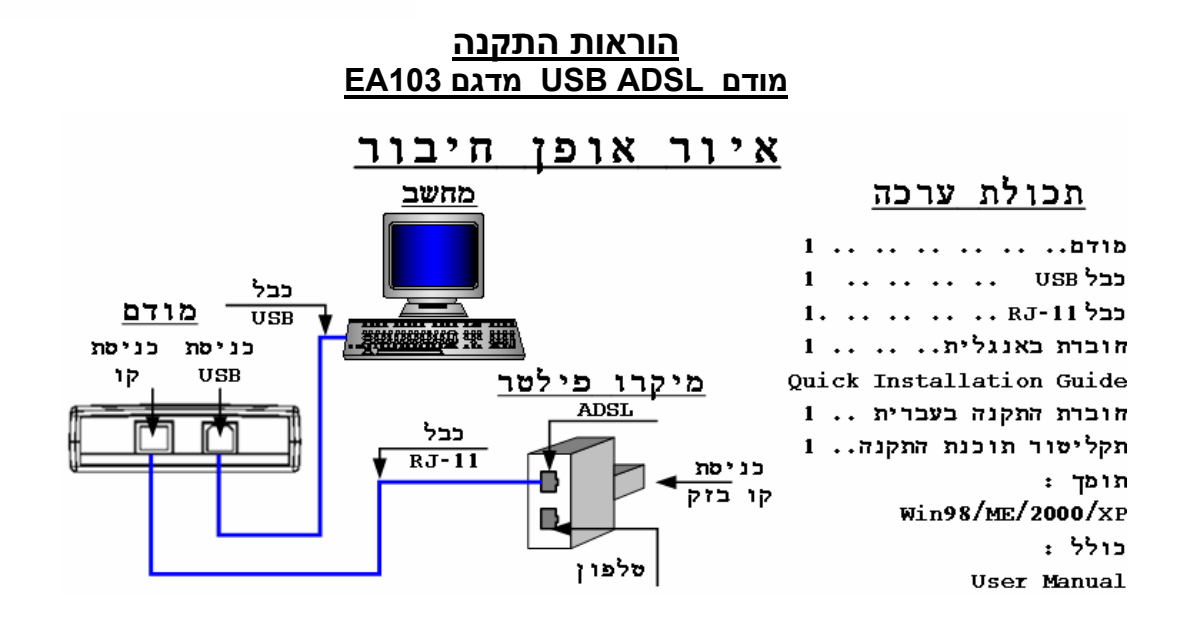

### דרישות מערכת

לפני התקנה, בדוק את תכולות הציוד שלך:

- . או מעבד מתקדם יותר Pentium II 233 .
  - זכרון 32MB , מומלץ 64MB.
- .Win 98/ME/2000/XP מערכת הפעלה: .
  - כניסת USB זמינה. .
    - כונן CD-ROM.
  - 20MB של שטח פנוי בדיסק הקשיח. .
    - חיבור לרשת WOW של בזק. •
  - דיסק התקנה של Win 98 זמין למהלך • ההתקנה.

### הוראות להתקנת מודם שלב א'

1. פתח את קופסת הקרטון והוצא את המודם התקליטור והכבלים.

## שלב ב'

- 1. חבר את המיקרו-פילטר לקו הטלפון (המיקרו-פילטר מסופק בנפרד). הערה: יש לחבר מיקרופילטרים לכל הקווים הפעילים המשותפים לקו ה-ADSL.
- 2. חבר את כבל ה- RJ-11) ADSL) בין המודם למיקרו-פילטר יציאת ADSL. הערה: אין לחבר את המודם למחשב בזמן זה!!
  - 3. הדלק את המחשב
  - 4. הכנס את תקליטור (CD) ההתקנה לכונן התקליטורים.

# שלב ג'

פעל בהתאם להוראות הבאות, גש להוראות התקנת התקני הפעלה/Driver (הדף הבא) ובצע את תהליך ההתקנה בהתאם למערכת ההפעלה המתאימה.אל תעבור לשלב ד' מבלי לעבור על כל השלבים בשלב ג'.

## שלב ד'

### שלב זה יתבצע רק לאחר שפעלת לפי ההוראות בדף של התקנת התקני הפעלה/Driver.

- 1. ודא שנורית PWR נדלקת קבוע בצבע ירוק.
- 2. נורית (LINK (LED תתחיל להבהב (בצבע
- ירוק) לקראת סוף התקנתו של ה- DRIVER.
- 3. לאחר התקנת ה- DRIVER המודם יסנכרן עם קו ADSL. נורית ה- LINK דולקת קבוע בצבע ירוק.
  - 4. יש לבדוק כניסה לרשת וגלישה תקינה.
    - 5. בצע גלישה ב- INTERNET.
  - בעת הגלישה נורית ה DATA מהבהבת.

# שלב ה'

כיבוי המודם מתבצע כאשר המחשב עובר למצב כבוי .OFF

# הוראות הסרת המודם

הוראות הסרת התקן (**דף מס' 4**).

## נתוני התקנה:

- 1. Connection Type WAN. 2. Encapsulation Method - RFC 2364 PPPoATM NULL.
- Modulation G.DMT. 3
- 4. VPI Value: 8. VCI Value: 48.

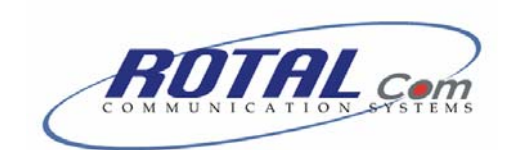

# <u>התקנת התקני ההפעלה (Driver)</u>

## <u>למערכת הפעלה Windows 98</u>

- .1 הכנס תקליטור ההתקנה לכונן התקליטורים.
  - 2. נקיש דאבל קליק שמאלי עם העכבר על ICON המחשב שלי/ ICON
- נקיש דאבל קליק שמאלי עם העכבר על כונן.
   התקליטורים.
  - 4. נקיש דאבל קליק שמאלי עם העכבר על .setup.exe" הקובץ
- .5. מופיעה הודעה "Welcome" לחץ "הבא/Next".
  - על מנת לאשר את <u>Yes/Accept</u>" על מנת לאשר את הסכמתך לתנאי הרשיון.
  - "Other Service Provider" **כאשר מופיע חלון.** לחץ "<u>הבא/Next</u>".
    - 8. סמן התקן WAN. לחץ "<u>הבא/Next</u>".
- 9. שמור את ההגדרות בברירת המחדל של VCI / VCI (הגדרות הן 48, 8). לחץ "<u>הבא/Next</u>".וודא שההגדרות הן: RFC 2364 PPPoATM NULL Encapsulation.
  - .10. בחלון זה לחץ "<u>הבא /Next</u>".
- תוכנת ההתקנה מתקינה כעת את הקבצים הדרושים ולקראת סוף ההתקנה יפתח חלון ובו יהיה רשום: "The setup wizard is searching" כאן אנו מתבקשים לחבר את המודם למחשב בעזרת כבל ה-USB למחשב המודם USB ADSL מקבל אספקת מתח מיציאת ה-USB של המחשב.
- אם מופיעה הודעה "<u>הכנס תקליטור הפעלה</u> <u>WIN98</u>". לחץ "<u>OK</u>". הכנס את הנתיב בו נמצאים קובצי ההתקנה של Win98. <u>הערה:</u> יתכן ותצטרך להחליף את תקליטור ההתקנה של התקן המערכת ולשים במקומו את תקליטור ההתקנה של Windows 98.
  - 13. לחץ "<u>Yes/Close/Finish</u>" על מנת לבצע אתחול.
    - .14 חזור לשלב ד' בדף מס' 1.

# <u>למערכת הפעלה Windows ME</u>

- .1 הכנס תקליטור ההתקנה לכונן התקליטורים.
  - 2. נקיש דאבל קליק שמאלי עם העכבר על ICON המחשב שלי/ ICON
- נקיש דאבל קליק שמאלי עם העכבר על כונן.
   התקליטורים.
  - 4. נקיש דאבל קליק שמאלי עם העכבר על. הקובץ "setup.exe" .
- .7 מופיעה הודעה "Welcome" לחץ "הבא/Next.
  - על מנת לאשר את <u>Yes/Accept</u>" על מנת לאשר את .6 הסכמתך לתנאי הרשיון.
  - "Other Service Provider" כאשר מופיע חלון. לחץ "*הבא Next*".
    - 8. סמן התקן WAN. לחץ "<u>הבא /Next</u>".
- 9. שמור את ההגדרות בברירת המחדל של / VPI
   9. (הגדרות הן 48, 8).
   40 (הגדרות הן: <u>Next/הבא/Next</u>...
   764 PPPoATM NULL Encapsulation.
  - 10. בחלון זה לחץ *"<u>הבא /Next</u>*".
  - תוכנת ההתקנה מתקינה כעת את הקבצים הדרושים ולקראת סוף ההתקנה יפתח חלון ובו יהיה רשום: "The setup wizard is searching" כאן אנו מתבקשים לחבר את המודם למחשב בעזרת כבל ה-USB . הערה: נורית ה-PWR תדלק בצבע ירוק. המודם USB ADSL מקבל אספקת מתח מיציאת ה-USB של המחשב.
    - על מנת לבצע "<u>Yes/Close/Finish</u>" על מנת לבצע 12. אתחול.
      - .13 חזור לשלב ד' בדף מס' 1.

בכול התקנה כאשר נפתח חלון של "אשף חומרה חדשה שזוהתה" לוחציםעל "הבא/Next" ולאחר מכן "סיום/Finish" וכאשר נפתח חלון "Windows Logo" לוחצים על "המשך למרות זאת/Continue anyway".

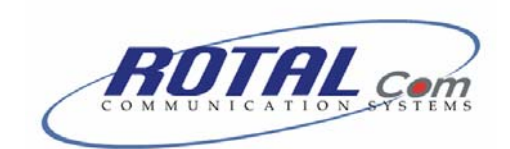

# <u>המשך התקנת התקני ההפעלה (Driver)</u>

<u>למערכת הפעלה Windows 2000</u>

- .1 הכנס תקליטור ההתקנה לכונן התקליטורים.
  - 2. נקיש דאבל קליק שמאלי עם העכבר על ו My Computer /המחשב שלי/ ICON
- נקיש דאבל קליק שמאלי עם העכבר על כונן.
   התקליטורים.
  - 4. נקיש דאבל קליק שמאלי עם העכבר על .setup.exe" הקובץ
- ." Melcome" לחץ "הבא/Welcome". 5.
  - על מנת לאשר את <u>Yes/Accept</u>" על מנת לאשר את 6. הסכמתך לתנאי הרשיון.
  - "Other Service Provider" **כאשר מופיע חלון.** לחץ "<u>הבא/Next</u>".
    - 8. סמן התקן WAN. לחץ "<u>הבא/Next</u>".
- 9. שמור את ההגדרות בברירת המחדל של VCI / VCI (הגדרות הן 48, 8). לחץ "<u>הבא/Next</u>".וודא שההגדרות הן: RFC 2364 PPPoATM NULL Encapsulation.
  - 10. בחלון זה לחץ "<u>הבא /Next</u>"
- תוכנת ההתקנה מתקינה כעת את הקבצים הדרושים ולקראת סוף ההתקנה יפתח חלון ובו יהיה רשום: "The setup wizard is searching" כאן אנו מתבקשים לחבר את המודם למחשב בעזרת כבל ה-USB . הערה: נורית ה-PWR תדלק בצבע ירוק. המודם USB ADSL מקבל אספקת מתח מיציאת ה-USB של המחשב.
  - על מנת לבצע "<u>Yes/Close/Finish</u>" על מנת לבצע אתחול.
    - .13 חזור לשלב ד' בדף מס' 1.

## <u>למערכת הפעלה Windows XP</u>

- הכנס תקליטור ההתקנה לכונן התקליטורים.
- ICON נקיש דאבל קליק שמאלי עם העכבר על .2 . My Computer המחשב שלי/
  - נקיש דאבל קליק שמאלי עם העכבר על כונן.
     התקליטורים.
- 4. נקיש דאבל קליק שמאלי עם העכבר על הקובץ. ?setup.exe"
  - .7. מופיעה הודעה "Welcome" לחץ "הבא/Next.
    - על מנת לאשר את "<u>Yes/Accept</u>" 6. הסכמתך לתנאי הרשיון.
    - "Other Service Provider" **כאשר מופיע חלון**. לחץ "<u>הבא/Next</u>".
      - 8. סמן התקן WAN. לחץ "<u>הבא/Next</u>".
- VPI / שמור את ההגדרות בברירת המחדל של / VPI
   0.5 עהגדרות הן 48, 8).
   VCI
   RFC "הגצרות הן: <u>Next/Next</u>".
   2364 PPPoATM NULL Encapsulation.
  - 10. בחלון זה לחץ "<u>הבא/Next</u>
- תוכנת ההתקנה מתקינה כעת את הקבצים הדרושים ולקראת סוף ההתקנה יפתח חלון ובו יהיה רשום: "The setup wizard is searching" כאן אנו מתבקשים לחבר את המודם למחשב בעזרת כבל ה-USB . הערה: נורית ה-PWR תדלק בצבע ירוק. המודם USB ADSL מקבל אספקת מתח מיציאת ה-USB של המחשב.
  - 12. לחץ "<u>Yes/Close/Finish</u>" על מנת לבצע אתחול.
    - .13 חזור לשלב ד' בדף מס' 1.

בכול התקנה כאשר נפתח חלון של "אשף חומרה חדשה שזוהתה" לוחצים על "הבא/Next" ולאחר מכן "סיום/Finish" וכאשר נפתח חלון "Windows Logo" לוחצים על "המשך למרות זאת/Continue anyway".

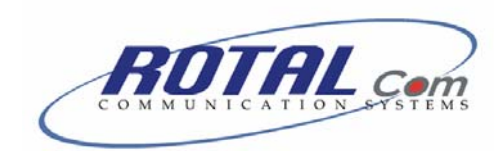

# <u>הסרת התקן ההפעלה (driver) מהמחשב</u>

אם ברצונך להסיר את התקן ההפעלה מהמחשב שלך, אנא פעל לפי ההנחיות הבאות:

- 1. לחץ: "<u>התחל</u>" "<u>תכניות</u>" "<u>GlobeSpan DSL Modem"</u>" "<u>Uninstall"</u>
- DSL Modem Wizard כאשר מופיע החלון .2 , לחץ "כן/יצמע",
- 3. כאשר מופיעה הודעה. Please don't Unplug the USB cable until after אל תנתק את the setup Wizard has finished המודם מהמחשב, אלא לחץ "אישור OK

4. כאשר מופיעה הודעה please unplug your modem from the computer now council now.
<u>OK</u> כעת נתק את המודם מן המחשב ולחץ "<u>OK</u>".
<u>הערה:</u> שים לב כי ניתקת את המודם בשלב זה, אחרת לא יושלם תהליך ההסרה של החומרה מן המחשב.

5. בחר אפשרות. <u>Yes I Want To Restart My Computer"</u> <u>Now</u>" לחץ "<u>Finish</u>".

כעת תוכל להמשיך בתהליך ההתקנה לפי ההוראות <u>התקנת התקני ההפעלה (Driver)</u>. (ע"מ 2,3).

ספק: רוטל.קום בע"מ

www.rotal.co.il

<u>מוקד האינטרנט של בזק</u>

1-800-340-340